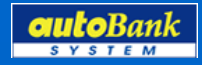

# オートバンクシステム 見積・顧客追加機能について

オートバンクシステムお問い合わせ先 オートバンクシステムサポートセンター (8:30~20:00) TEL:03-3556-0845

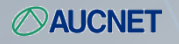

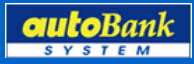

### 1. 見積書一覧がカレンダーに連動しました!

|        |                    |                  |     |                 |      |                 |                        |           | 130 7 7     |                                       | <u>я</u> ч             |                          | 00 VIII/J                       |             |                               |                            |
|--------|--------------------|------------------|-----|-----------------|------|-----------------|------------------------|-----------|-------------|---------------------------------------|------------------------|--------------------------|---------------------------------|-------------|-------------------------------|----------------------------|
| Ⅰ 見    | 積書                 | 一覧検索             |     |                 |      |                 |                        |           |             |                                       |                        |                          |                                 |             |                               |                            |
| 快乘系    | 件                  |                  |     |                 |      |                 |                        |           |             |                                       |                        |                          |                                 |             |                               |                            |
| 店舗     |                    | IT開発部            | 3   | ~               | 担当者  |                 | ~                      | お客様名      |             | -                                     |                        |                          |                                 |             |                               |                            |
| ffat i | 更新日                |                  | ]~[ |                 | メーカー |                 | ~                      | 車名・グレード   |             | × 2                                   | 020 »                  | 《 2020年1月                | » в щ                           | 月年          |                               |                            |
|        | 全選択                | £                | 解除  | i               | 削除   |                 |                        |           |             |                                       | 謂<br>調<br>道<br>近       | 8 <b>48</b> A <b>4</b> 8 | 1 火曜日 7                         | M曜日 木曜日     | 金曜日 土                         | -WB                        |
|        |                    |                  |     |                 | :    | データ件費           | 故227件 17ペー             | ジ中 <      | 1           | <u></u>                               |                        | 29 4 30                  | @ 31 @ 1                        | <u>0</u>  2 | ଜ୍ଞାର ଜାୟ                     | ×                          |
| 選択     | 見積作局               | 成日/更新日           |     | 店舗名             |      | 年式/月            | メーカー                   |           | お客様名        |                                       | お客様氏名                  | 検討四朗 ∨                   | 1                               | <u>+</u>    | 登録 ×閉じる                       | Q                          |
| (削除)   | 見殺書者               | #号               |     | 担当者名            |      | 色               | 車名・グレード                |           | 都道府県        | 36                                    | 入力項目<br>● 来店<br>○ 訪問   | DAY / TIME               | 商談大モ                            | ^ ● 来店      | 次回確談予定                        |                            |
|        | 2020/01<br>UE2010  | 1/07<br>00016-01 | 予定  | IT開発部<br>佐藤太郎   |      | H25/12<br>沙口    | トヨタ<br>SAIS Cパッケージ     |           | 検討五郎<br>東京都 | ····································· | ○ 電話<br>○ メール<br>○ DM他 | 10 V: 00 V<br>V: V       |                                 |             |                               |                            |
|        | 2020/01<br>UE2010  | 1/07<br>00015-01 | 予定  | 17開発部<br>桜田信章   |      | H29/06          | 194                    |           |             |                                       |                        | 20                       |                                 |             | C 10 182                      | لع<br>هم في مع<br>مع في مع |
|        | 2020/01<br>UE2010  | 1/07<br>00014-01 | 予定  | IT開発部<br>音無 響子  |      | H25700<br>7П    | bBŹ 煌G                 |           |             | 見込度<br>見込大<br>見込中<br>見込小              | 3<br>2<br>1            | 26 27                    | <sup>@</sup> 28 <sup>@</sup> 29 | e <u>30</u> | 문 <u>31</u> 문 1<br>동같==== (** | e                          |
|        | 2020/01<br>UE2010  | 00013-01         | 予定  | IT開発部<br>森見 登美彦 |      | H29/06<br>P‡71Ւ | トヨタ<br>86GT リミテッド ハイパフ | 7ォーマンスパッケ | 検討二郎<br>埼玉県 | 推损740-<br>未成約                         | 1 ~                    |                          |                                 |             |                               |                            |
|        | 2020/01<br>UE2010  | 1/07<br>00012-01 | 予定  | IT開発部<br>山本 一刀  |      | H317<br>Wbat*   | シトロエン<br>シトロエン DS3エディシ | ∋> 1955   | ŧ與言寸→自β     | 10 677                                |                        |                          | L                               |             |                               |                            |
|        | 2014/02<br>UE14200 | 2/20<br>03440-01 | 予定  | 11開発部           |      | H2/<br>₽#71ŀ    | ダイハツ<br>ミラ ココア 4WDココア> | ×1.1      |             | DM く<br>その他 く                         | 見込中<br>リース             | × ×                      |                                 |             |                               |                            |

#### 業務メニュー>見積システム設定>見積書一覧

お客様名が入力済みの見積書については、「予定」ボタン押下することで、 カレンダーが表示され、詳細を入力することができます。 また、右上の「カレンダー」より入力済みの予定一覧を確認することができます。

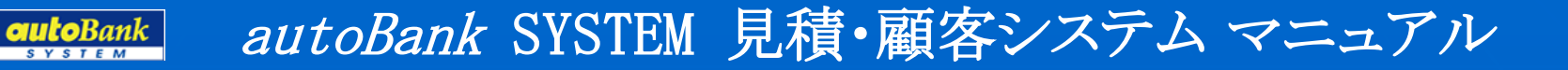

# 2. 見積書一覧にて見込度や訪問経路を入力できます!

|                 |                       |                                                           |                                                                                                    |                 |                                                                                            |                                                                               | カレンち                                                                                                    |                                                                                                    | 一覧                | (ERR)                                                                                                    | CSV出                                                                                                    | 'n                                     |                                                                                                    |
|-----------------|-----------------------|-----------------------------------------------------------|----------------------------------------------------------------------------------------------------|-----------------|--------------------------------------------------------------------------------------------|-------------------------------------------------------------------------------|----------------------------------------------------------------------------------------------------|----------------------------------------------------------------------------------------------------|-------------------|----------------------------------------------------------------------------------------------------|----------------------------------------------------------------------------------------------------|----------------------------------------|----------------------------------------------------------------------------------------------------|
| 見積書             | 一覧検索                  |                                                           |                                                                                                    |                 |                                                                                            |                                                                               |                                                                                                    |                                                                                                    |                   |                                                                                                    |                                                                                                    |                                        |                                                                                                    |
| 条件              |                       |                                                           |                                                                                                    |                 |                                                                                            |                                                                               |                                                                                                    |                                                                                                    |                   |                                                                                                    |                                                                                                    |                                        |                                                                                                    |
| Ħ.              | IT開発部                 | ~                                                         | 担当者                                                                                                    |                 | ~                                                                                          | お客様名                                                                          |                                                                                                    |                                                                                                    |                   | 媒体                                                                                                    |                                                                                                    | ▼                                      |                                                                                                    |
| 作成:更新日 ~        |                       |                                                           | メーカー                                                                                                    |                 | ~                                                                                          | 車名・グレード                                                                       |                                                                                                    |                                                                                                    | ~                 | 見込度                                                                                                    | ▼                                                                                                    |                                        |                                                                                                    |
| 全選択 全解除         |                       | i i                                                       | 削除                                                                                                    |                 |                                                                                            |                                                                               |                                                                                                    |                                                                                                    |                   |                                                                                                    | 検索 条                                                                                                    | 件クリア                                   |                                                                                                    |
|                 |                       |                                                           | -                                                                                                    | データ件費           | 波227件 17ペー                                                                                 | ジ中 🔺                                                                          | 1                                                                                                    |                                                                                                    |                   |                                                                                                    |                                                                                                    |                                        |                                                                                                    |
| 根 見積作           | ■成日/更新日               | 〔新日 店舗名                                                   |                                                                                                    | 年式/月            | メーカー                                                                                       |                                                                               | お客様名                                                                                                    | 媒体                                                                                                    | 見込度               |                                                                                                    |                                                                                                    |                                        |                                                                                                    |
| (削除)<br>見積書番号   |                       | 担当者名                                                      |                                                                                                    | 色               | 車名・グレード                                                                                    |                                                                               | 都道府県                                                                                                    |                                                                                                    | 販売                | 言方法                                                                                                    | メモ間                                                                                                    |                                        |                                                                                                    |
| 2020/0          | 01/07<br>000016-01 予定 | IT開発部<br>佐藤太郎                                             |                                                                                                    | H25/12<br>沙口    | トヨタ<br>SAIS Cパッケージ                                                                         |                                                                               | 検討五郎<br>東京郷                                                                                                    | WEB ×<br>その他 ×                                                                                                    | 見込 /              |                                                                                                    |                                                                                                    |                                        | ~                                                                                                    |
| 2020/0<br>UE201 | 01/07<br>000015-01 予定 | 11開発部<br>桜田信章                                             |                                                                                                    | H29/06<br>チャ1日  | トヨタ<br>C-HRS ハイブリッド                                                                        |                                                                               | 検討四朗<br>埼玉県                                                                                                    | チラシ ×<br>Goo ×                                                                                                    | ノ へ<br>見込 「<br>現金 | ÷<br>₽ ¥<br>¥                                                                                                    | 1/7 検討四朗様 DM道                                                                                                    | き信                                     |                                                                                                    |
| 2020/0<br>UE201 | 01/07<br>000014-01 予定 | IT開発部<br>音無 響子                                            |                                                                                                    | H25/05<br>クロ    | トヨタ<br>bBZ 煌G                                                                              |                                                                               | 検討三郎<br>東京都                                                                                                    | チラシ <b>ン</b><br>自社HP <b>ン</b>                                                                                                    | 見込 7<br>ローン       | * ~                                                                                                    | 乗り換えのご相談来店<br>現在保有のアルファー<br>ルファイア                                                                                                    | i<br>ド⇔ヴェ                              | 1                                                                                                    |
| 2020/0<br>UE201 | 01/07<br>000013-01 予定 | IT開発部<br>森見 登美彦                                           |                                                                                                    | H29/06<br>P‡71⊧ | トヨタ<br>86GT リミテッド ハイパナ                                                                     | 7オーマンスパッケ                                                                     | 検討二郎<br>埼玉県                                                                                                    | 新聞 <b>×</b><br>オークネットjp <b>×</b>                                                                                                    | 継続7;<br>残価D       | x⊡- <b>∨</b><br>-> <b>∨</b>                                                                                                    | 1/21 検討二郎様 訪問                                                                                                    | 同予定                                    |                                                                                                    |
| 2020/0<br>UE201 | 01/07<br>000012-01 予定 | IT開発部<br>山本 一刀                                            |                                                                                                    | H317<br>Wbah*   | シトロエン<br>シトロエン DS3エディシ                                                                     | ∋y 1955                                                                       | <b>検討→</b> 郎                                                                                                    | WEB イ<br>カーセンサー イ                                                                                                    | キャンセル<br>現金       | ~ ~                                                                                                    | 1/19 検討一郎様 来ん                                                                                                    | 吉予定                                    |                                                                                                    |
|                 |                       | 見積書一覧検索 条件 ▲ 「 工開発部 ( ) ( ) ( ) ( ) ( ) ( ) ( ) ( ) ( ) ( | 覧検索         第一時、「」」」」」         名第除         全方除         全方除         全方除         名第條         名第條         名第條         名第條         名第條         名第條         名第條         名第條         2020/01/07         1       2020/01/07         日間発部         2020/01/07         日開発部         日開発部         2020/01/07         日開発部         2020/01/07         日開発部         2020/01/07         日開発部         2020/01/07         日開発部         2020/01/07         日開発部         2020/01/07         日開発部         2020/01/07         日開発部         2020/01/07         日間記書         1         2020/01/07 |                 | 見積書 一覧検索         第一日       1 丁開発部 1         メカ・       100000000000000000000000000000000000 | 見積書 一覧検索         ※#         IT開発部 / 担当者 / / / / / / / / / / / / / / / / / / / | 見積書 一覧検索         ※●       I T 開発部 ●       I T 開発部 ●       I T 開発部 ●       I T 開発部 ●       I T 開発部 ●       I T 開発部 ●       I T 開発部 ●       I T 開発部 ●       I T 開発部 ●       I T 開発部 ●       I T 内 P P P P P P P P P P P P P P P P P P | 別と28         見積書 覧検索         I T 開発部 ✓ 担当者 ✓ お客様名         すのレ ✓ するグレード         データ件数 227(件 17ページ中 ✓ 「         なカー       アーク件数 227(件 17ページ中 ✓ 「         を確保       前除         データ件数 227(件 17ページ中 ✓ 「       *********************************** | 別レクター             | 見積書一覧検索           SPE           SPE <th>見積書 一覧決決索       編集     I T 開発部 V 超当者     超4       ▲ I T 開発部 V 2000 V/G     2000 V/G     2000 V/G       全球化     2000 V/G     2000 V/G       製造者     V 2000 V/G       製造者     V 2000 V/G       製造者     V 2000 V/G       1000 V/G     1000 V/G       1000 V/G     1000 V/G       10000 V/G     1000 V/G       10000 V/G     1000 V/G       10000 V/G     1000 V/G       10000 V/G       10000 V/G       10000 V/G       10000 V/G       10000 V/G       10000 V/G       10000 V/G       10000 V/G       10000 V/G</th> <th>内レダー     一気印刷     CSVE       第月積書 一覧検索    </th> <th>Pite     Pite     Pite     Pite       SP     1 T III SP     Mass     Mass     Mass     Mass     Mass       SP     I T III SP     Mass     Mass     Mass     Mass     Mass     Mass       SP     I T III SP     Mass     Mass</th> | 見積書 一覧決決索       編集     I T 開発部 V 超当者     超4       ▲ I T 開発部 V 2000 V/G     2000 V/G     2000 V/G       全球化     2000 V/G     2000 V/G       製造者     V 2000 V/G       製造者     V 2000 V/G       製造者     V 2000 V/G       1000 V/G     1000 V/G       1000 V/G     1000 V/G       10000 V/G     1000 V/G       10000 V/G     1000 V/G       10000 V/G     1000 V/G       10000 V/G       10000 V/G       10000 V/G       10000 V/G       10000 V/G       10000 V/G       10000 V/G       10000 V/G       10000 V/G | 内レダー     一気印刷     CSVE       第月積書 一覧検索 | Pite     Pite     Pite     Pite       SP     1 T III SP     Mass     Mass     Mass     Mass     Mass       SP     I T III SP     Mass     Mass     Mass     Mass     Mass     Mass       SP     I T III SP     Mass     Mass |

#### 業務メニュー>見積システム設定>見積書一覧

顧客見込度と訪問経路を入力できます。

見込度は注文書を印刷すると成約に自動変更されます。(手入力にて戻すことも可能です) 見込度と媒体の表示項目は見積一覧設定より変更が可能です。(※P4参照)

# 3. お客様の見込度が集計されるようになりました!

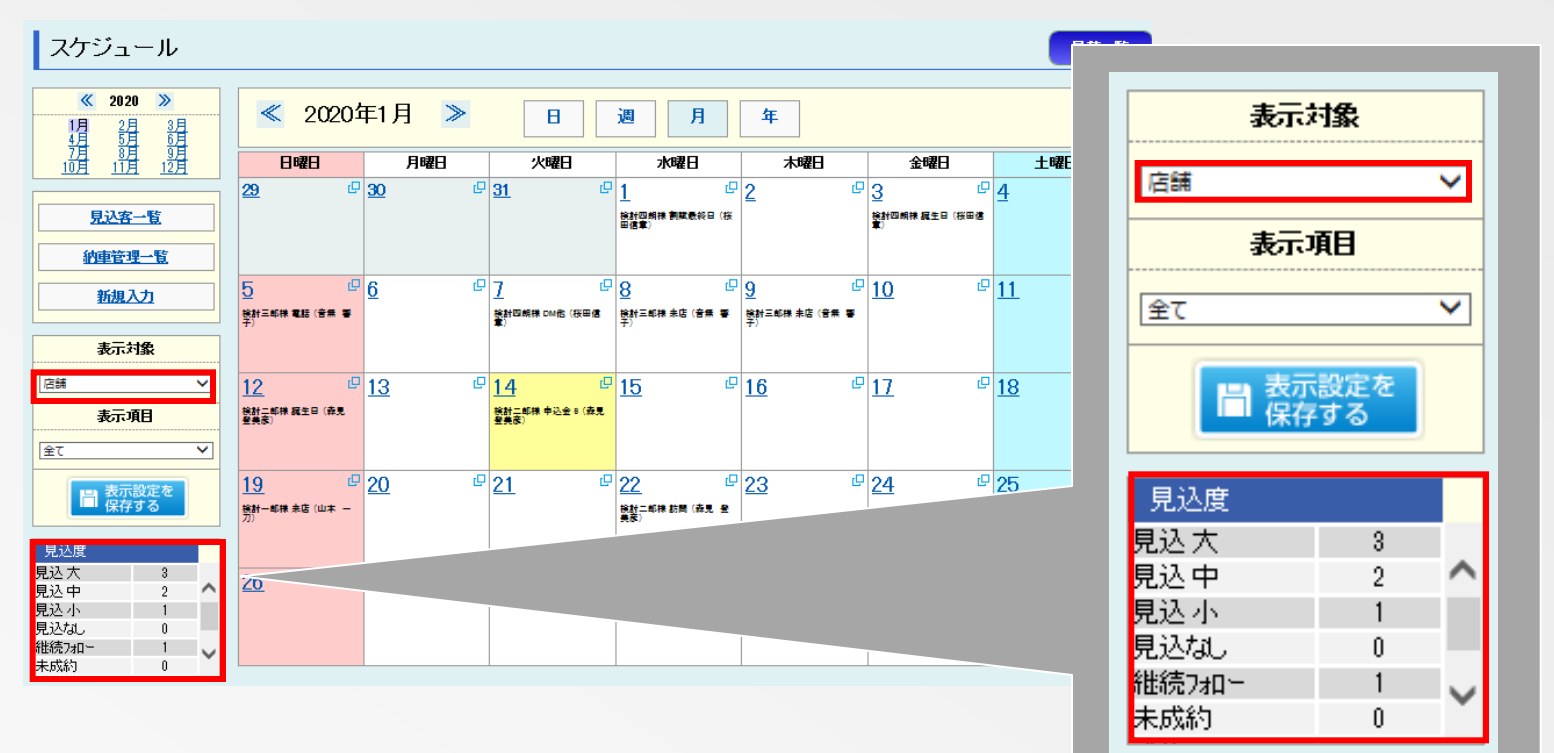

#### 業務メニュー>顧客管理システム>スケジュール管理

表示対象で店舗または担当者を選択したにした場合、お客様の見込度が集計されます。 見込度は見積書一覧より、月ごとに集計されます。 見込度の表示項目については見積一覧設定より設定変更が可能です。(※P4参照)

# 4. お客様の見込度や訪問経路を自由に設定できます!

| 基 | 本設定    |        |       |         |          |       |           |     |                |  |         |      |     |   |     |  |
|---|--------|--------|-------|---------|----------|-------|-----------|-----|----------------|--|---------|------|-----|---|-----|--|
|   | 店舗情報設定 | 見積基本設定 | 項目名設定 | 費用設定付属品 |          | 付属品設定 | 2 税金保険料設定 |     | 管轄設定           |  | 見積一覧設定  |      |     |   |     |  |
|   |        |        |       |         |          |       |           |     |                |  | <u></u> | ł    | 初期設 | Ê | ヘルプ |  |
|   |        | 媒体     |       | 媒体      | 詳細       |       | 見         | .i۸ | 度              |  | 販売方     | 法    |     |   |     |  |
|   |        | 1 WEB  |       | 1       | カーセンサー   |       |           | 1   | 見込大            |  | 1 現     | 金    |     |   |     |  |
|   |        | 2 楽館志  |       | 2       | Goo      |       |           | 2   | 見込 中           |  | 2 🗆     | -2   |     |   |     |  |
|   |        | 3 新聞   |       | 3       | 自社HP     |       |           | 3   | 見込 小           |  | 3 残     | 価ローン |     |   |     |  |
|   |        | 4 チラシ  | ,     | 4       | オークネットip |       | Ŀ         | 4   | 見込なし           |  | 4 U·    | -ス   |     |   |     |  |
|   |        | 5 DM   |       | 5       |          |       | Ŀ         | 5   | 継続フォロー         |  | 5       |      |     |   |     |  |
|   |        | 6 紹介   |       | 6       |          |       |           | 6   |                |  | 6       |      |     |   |     |  |
|   |        | 7 飛込み  | *     | 7       |          |       | Ľ         | 7   |                |  | 7       |      |     |   |     |  |
|   |        | 8      |       | 8       |          |       |           | 8   |                |  | 8       |      |     |   |     |  |
|   |        | 9      |       | 9       |          |       |           | 9   |                |  | 9       |      |     |   |     |  |
|   |        | 10     |       | 10      |          |       |           | 0   | 未成約            |  | 10      |      |     |   |     |  |
|   |        | 11     |       | 11      | マハル      |       |           | 1   | あります。<br>またいます |  | 11      |      |     |   |     |  |
|   |        | 12     |       | 12      | モの他      |       |           | 2   | キャンセル          |  | 12      |      |     |   |     |  |

#### 業務メニュー>見積システム設定>基本設定>見積一覧設定

「媒体」、「媒体詳細」、「見込度」、「販売方法」についての表示内容を変更できます。 変更内容を確定する際には「登録」を押下してください。 「初期設定」を押下後に「登録」を押下することで初期値に戻すことができます。 ※「見込度」の未成約、成約、キャンセルは変更できません。 ※変更の際には半角8文字または全角4文字以内で入力が可能です。

### 5. 顧客管理システムがより検索しやすくなりました!

| 顧客   | 管理マスら      | 2      |             |                          |        |            |             |              |            |                |        |
|------|------------|--------|-------------|--------------------------|--------|------------|-------------|--------------|------------|----------------|--------|
| 顧客   | 報検索        | 新規顧客   | ለታ          | 一括データ取込                  |        |            |             |              |            |                |        |
| 検索系  | 件          |        |             |                          |        |            |             |              |            |                |        |
| 店舗   | IT開発部      | ~      | お客様名        |                          | 住所     |            |             | 抽出対象         |            |                | ~      |
| 担当者  |            | ~      | <u> </u>    | ~                        | 車名     |            |             | 対象期間         |            | ~              |        |
| 車台Nk |            |        | 保証名         | ~                        | 登録No   |            | ×           |              |            |                |        |
| 4    | 全選択        | 全解除    | 削除          |                          |        |            |             |              | 検索         | 条件クリフ          | 7      |
|      |            |        | データ件数 4 1   | 件 1ページ中                  | <      | 1 🕨        |             | 一括印刷         | ラベル印刷      | CSV出力          |        |
| 選択   | 店舗名        | 担当者名   | お客様名        | 住所                       |        | 电話番号       | 携带番号        | 携帯メールアドし     | - A        | 保証名            | 1      |
| (削除) | 契約日        | 年式/月   | 登録番号        | メーカー / 車名 / グレード         | 1      | 車検満了日      | ローン満了日      | リース満了日       | 保険満了日      | 保証満了日          | 1      |
|      | IT開発部      | 山本 →刀  | <u>検討→郎</u> |                          |        |            | 1           |              |            |                |        |
|      | 2020/01/07 | H31    |             | シトロエンシトロエン DS3 エディション 1  | 955    | 2019/04/01 |             | 2020/01/20   |            |                | $\sim$ |
|      | IT開発部      | 音無 響子  | 検討三郎        | 東京都新宿区片町1-4-7            |        | 0387654321 | 09076543212 |              |            | オークネット保護シンプル1年 |        |
|      | 2020/01/07 | H25/05 |             | トヨタ bB Z 煌G              |        | 2020/05/30 |             |              |            |                |        |
|      | IT開発部      | 桜田信章   | 検討四朗        | 埼玉県久喜市古久喜10-3-7          |        |            |             |              |            |                |        |
|      | 2020/01/07 | H29/06 |             | トヨタ CH HR S ハイブリッド       |        | 2020/06/15 | 2020/01     |              | 2019/01/08 |                |        |
|      | 工開発部       | 森見 登美彦 | 検討二郎        | 埼玉県蕨市北町1-1-10センタービ       | J/1001 | 0481234567 | 0901234567  | mobile@aucip |            |                |        |
|      | 2020/01/07 | H29/06 |             | 1日夕 86 GT リミテッドハイパフォーマンス | 1895 1 | 2020/06/07 |             |              |            |                |        |
|      |            |        |             |                          |        |            |             |              |            |                | _      |

#### 業務メニュー>顧客管理システム>顧客管理>顧客情報検索

注文書発行された顧客のデータが一覧表示されます。 検索条件により、絞込検索することも可能です。

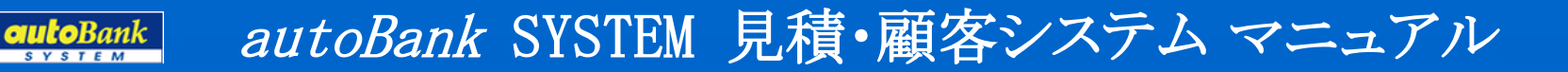

# 6. 顧客情報にて車両概要が見れるようになりました!

| <b>顧客氏名</b> 検討一郎 | 様 <b>自宅TEL</b>       | 携带TEL                                                 |  |  |  |  |  |  |  |  |  |
|------------------|----------------------|-------------------------------------------------------|--|--|--|--|--|--|--|--|--|
| 基本情報             | ┃来店·訪問予定    ┃見積書·請求書 | 情報                                                    |  |  |  |  |  |  |  |  |  |
| ◆顧客情報            |                      | ◆担当                                                   |  |  |  |  |  |  |  |  |  |
| 顧客名              | 検討一郎                 | 現在の担当者 山本 一刀 く                                        |  |  |  |  |  |  |  |  |  |
| ふりがな             | けんとういちろう             | <b>担当拠点</b> Ⅰ T 開発部 ✓                                 |  |  |  |  |  |  |  |  |  |
| 自宅TEL            |                      | ▲ 顧客管理区分 ※必須                                          |  |  |  |  |  |  |  |  |  |
| 自宅FAX            |                      | 管理区分1 個人 ✓ 管理区分2 顧客 ✓                                 |  |  |  |  |  |  |  |  |  |
| 携帯TEL            |                      |                                                       |  |  |  |  |  |  |  |  |  |
| 性别・生年月日          |                      | ▼ 早門(収安<br><u>▶★★/</u> (5A/): 小口T(): DS3 エデジョ 6 Winki |  |  |  |  |  |  |  |  |  |
| 郵便番号             | 〒 <b>Q</b> 検索        |                                                       |  |  |  |  |  |  |  |  |  |
| 住所               |                      | 型式 ABA-A5CHNU1 単合NO VF7SBHN21FW657463                 |  |  |  |  |  |  |  |  |  |
|                  |                      |                                                       |  |  |  |  |  |  |  |  |  |
| E-mail address1  |                      | #19年日 ■ 選択 割決 2019/04/01 ■ 選択                         |  |  |  |  |  |  |  |  |  |
|                  |                      | 保証名 爆狂 調測                                             |  |  |  |  |  |  |  |  |  |
| E-mail address2  | ×                    |                                                       |  |  |  |  |  |  |  |  |  |
|                  | @                    |                                                       |  |  |  |  |  |  |  |  |  |
| 勤務先名称            |                      | ★7日 2020/01/20 ■ 選択                                   |  |  |  |  |  |  |  |  |  |

**業務メニュー>顧客管理システム>顧客管理>顧客情報検索>お客様名>基本情報** 車両概要を顧客基本情報にて確認できます。 車両概要は発行した注文書データより反映されます。

「選択」ボタンまたは入力欄がある項目については情報を更新することができます。

# 7. お客様との交渉手段の選択肢が充実しました!

| 顧客 | <b>£名</b> 検討一郎                         | 様          | 自宅IEL    | 携帯TEL  |
|----|----------------------------------------|------------|----------|--------|
| 基  | 内有報                                    | 来店·訪問予定    | 請求書      |        |
|    | ◆新規入力                                  |            |          |        |
|    | 入力項目                                   | DAY / TIME | 商談大モ     | 次回商談予定 |
|    | <ul> <li>● 来店</li> <li>○ 訪問</li> </ul> | □ 選択       | ^        | ● 来店   |
|    | ○ 電話                                   |            |          |        |
|    | O y=ル<br>O DM他                         | · · · ·    | <b>`</b> |        |
|    |                                        |            |          |        |

**業務メニュー>顧客管理システム>顧客管理>顧客情報検索>お客様名>来店・訪問予定** お客様との交渉手段に電話やメール、DM他が追加されました。